# E-sign documents

### **How-to guide**

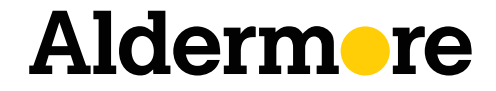

aldermore.co.uk

## **How-to guide**

We're making getting your documents signed and paid even easier with our e-sign agreements.

Our e-sign agreements are just like our standard PDF documents, but instead of printing the document off and visiting the customer, you can send it to them digitally for signature and the documents will be sent directly to us once complete.

With anything new, we want to show you how it works to make the transition to e-sign easy.

#### Step 1 – select your document

You can access our e-sign agreements by clicking <u>here</u>. Then, select the agreement type based on the product the customer wants, and whether the document will have one or two signatories.

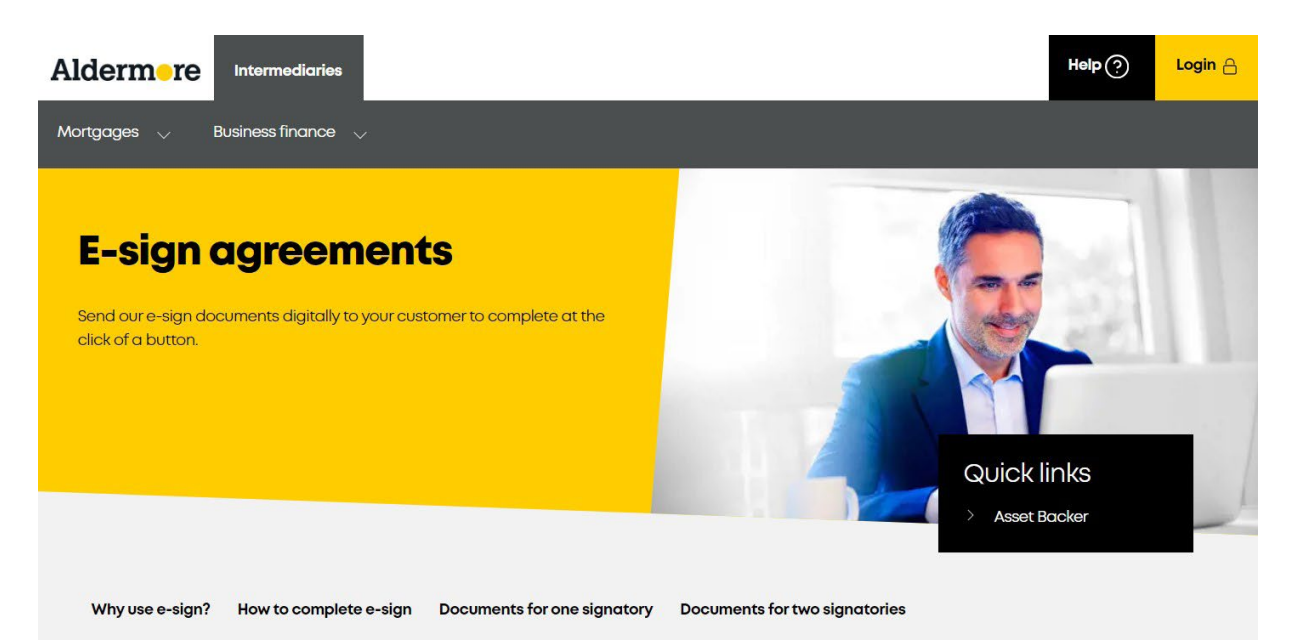

#### Step 2 – complete document

**Compete the document** as normal, filling in all the required fields. All essential fields are marked with an asterisk and you won't be able to send the document to your customer to e-sign until you've completed all these fields.

Once you've completed all the mandatory fields, you can then **click Submit** at the bottom of the document.

If you haven't filled in all the essential fields, you'll receive an error message telling you what you need to complete before you can progress.

| L Adobe Acrebet Sign |                                                                                                    |                          | ۵+               |
|----------------------|----------------------------------------------------------------------------------------------------|--------------------------|------------------|
| Option: +            | Please BE [DEMO USE OF                                                                                                    | NLY] OL NP Fleed Rate    | Sint region fair |
| (art)                | Unregulated History<br>Technologic base openent ("Agreement") is many<br>base of the base of the annual technologic profiles to<br>the annual technologic base of the technologic<br>technologic base of the technologic base<br>technologic base of the technologic base of the<br>technologic base of the technologic base of the technologic base of the<br>technologic base of the technologic base of the technologic base of the<br>technologic base of the technologic base of technologic base of technologic base | v<br>ret<br>seat         |                  |
|                      | Fallmane / Inclugatorophy same                                                                                                    |                          |                  |
|                      | Partners / dractorscrands)                                                                                                    |                          |                  |
|                      | Actives *                                                                                                    |                          |                  |
|                      |                                                                                                    | A BOR                    |                  |
|                      | Loga A                                                                                                    |                          |                  |
|                      | Ship proved more                                                                                                    | Land write Statest       |                  |
|                      | Sub-retz in advers                                                                                                    | Concerying to Preparated |                  |
|                      | Equipment location if offerent from the above acking                                                                                                    |                          |                  |
|                      | Supple of Details<br>Named Service: // *<br>Actives of Second                                                                                                    | Press are ROCK CAN       | 94.5             |

#### **Step 3 – send to your customer**

Add in the name and email address of the customer signing the agreement, including a message for the recipient as well to clarify what they need to do.

You then need to add your details so you can approve the signed copy, before sending to us.

When this information is complete, **click Next** to enter your information again as added security. You'll then receive an email from Adobe asking you to confirm it's you. Simply **click Confirm My Email Address** to open up your browser and receive a confirmation message that the document has been sent to your customer to sign.

| 🔝 Adobe Acrobat Sign |                                                                                                    |                                                                                                    |                                                     |                           | -                                                                                                    | C |  |
|----------------------|----------------------------------------------------------------------------------------------------|----------------------------------------------------------------------------------------------------|-----------------------------------------------------|---------------------------|----------------------------------------------------------------------------------------------------|---|--|
| Option ~             | Ples                                                                                                    | Assign to next participants                                                                                                    |                                                     | ×                         |                                                                                                    |   |  |
|                      | levers of England and War<br>Centerner withour partici-<br>specified between a accor-<br>War and the Centerners                                                    | To complete the form please order the information for the next participant. They will receive an a small to complete this form. |                                                     |                           | (, 'arf)arche<br>sumetebapnet                                                                                                    |   |  |
|                      | Agoenest number (b)                                                                                                    | * Participant 2<br>Fest name                                                                                                    | Entranse                                            | ^                         |                                                                                                    |   |  |
|                      | Customer details                                                                                                    | Setter fect some                                                                                                    | linitor last name                                   |                           | e BLOCK CAPIBLE                                                                                                    |   |  |
|                      | Pull name / trading comp                                                                                                    | enal address                                                                                                    | Control encel address                               |                           | 10 million (10 million (10 mil |   |  |
|                      | Patien/destrout                                                                                                    | Tota and allows                                                                                                    | Total and address                                   |                           |                                                                                                    |   |  |
|                      | Address Teve                                                                                                    | A State of the second                                                                                                    | Carl Gardennis                                      |                           |                                                                                                    |   |  |
|                      | Tegrane curden IT<br>seena II248 Color<br>van onegaristication<br>Hittar of statistics<br>Tegrane and and II24<br>Barrier and and II24<br>Barrier and and and II24 | * Participant 3<br>Prot name<br>Trite Refuester<br>Prot 8 - 48                                                                  | Latingtie<br>Disk let note<br>Post-sectors<br>(Stee |                           | -                                                                                                    |   |  |
|                      | Address of experiment                                                                                                    |                                                                                                    |                                                     |                           |                                                                                                    |   |  |
|                      | Equipment details                                                                                                    | Engineeris details Press une BLOCK CAPIBLS                                                                                      |                                                     |                           |                                                                                                    |   |  |
|                      | New/seel Make/m                                                                                                    | ees Description of capitaria                                                                                                    | M. Outsit/solationities                             | Pogsitivation<br>Transfer | Date of reg as<br>your of rear adjecture                                                                                                    |   |  |
|                      | New w Yest                                                                                                    | Taki                                                                                                    | Test                                                | feiz.                     | 2624                                                                                                    |   |  |
|                      | Select +                                                                                                    |                                                                                                    |                                                     |                           |                                                                                                    |   |  |
|                      |                                                                                                    |                                                                                                    |                                                     |                           |                                                                                                    |   |  |

### Step 4 – receiving the document back

Once your customer has signed and returned the document to you, you'll receive an email from Adobe to say the document is complete.

Click Review and Approve in the email, to check everything is correct and complete the pay-out checklist.

This checklist allows you to attach additional documents but will be seen by the customer, so you will need to send your commission invoice separately.

Click Approve to send the agreement to Aldermore to complete.

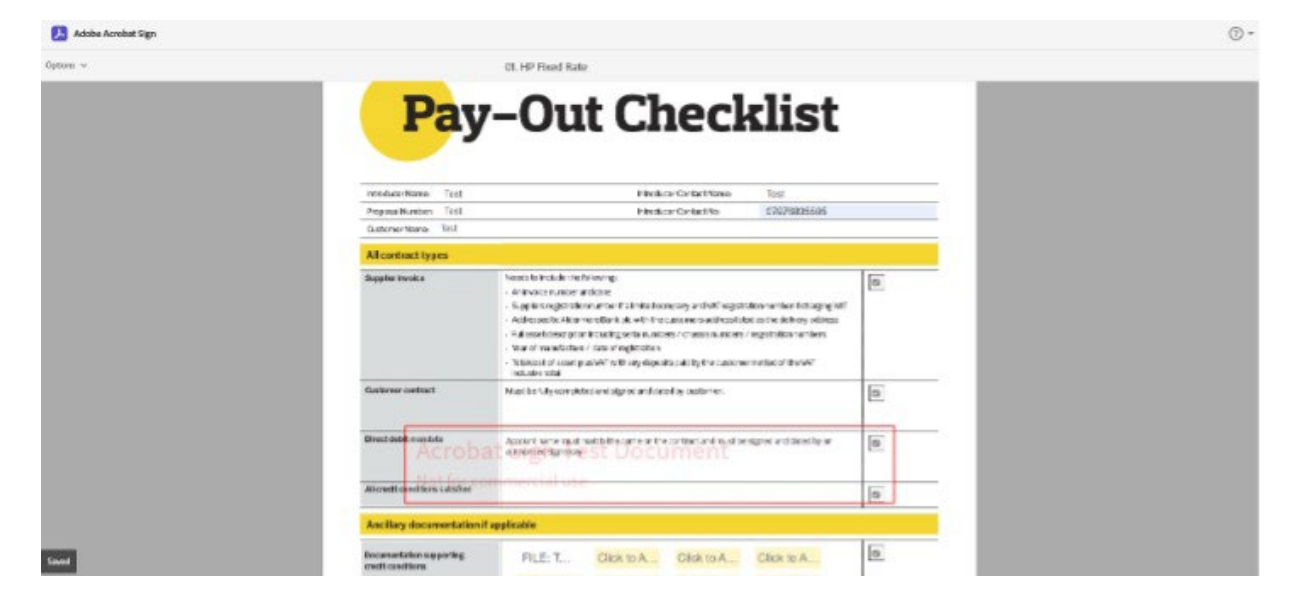

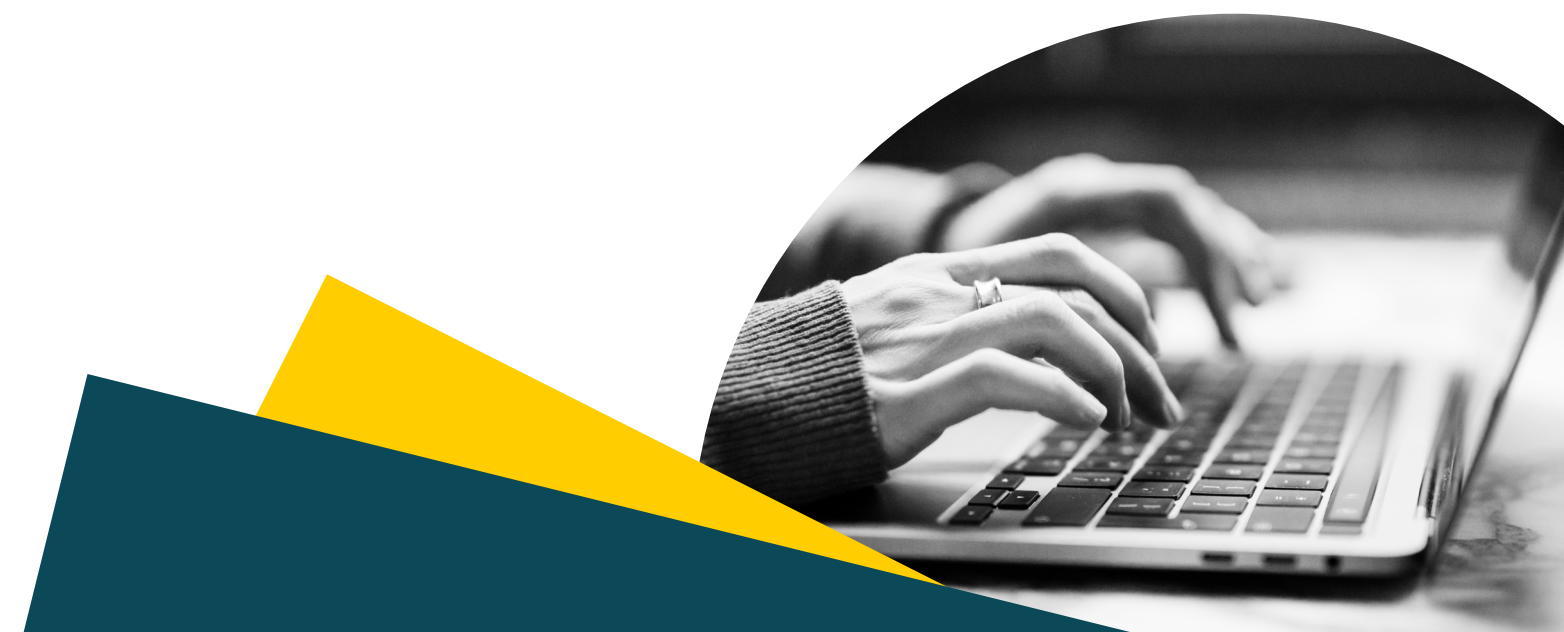

#### FOR INTERMEDIARY USE ONLY

T&Cs will apply, subject to status and affordability. Any asset used as security may be at risk if you do not repay any debt secured on it.

Aldermore Bank PLC is authorised by the Prudential Regulation Authority and regulated by the Financial Conduct Authority and the Prudential Regulation Authority (Financial Services Register number: 204503). Registered Office: Apex Plaza, Forbury Road, Reading, RG1 IAX, Registered in England. Company No. 947662. Invoice Finance, Commercial Mortgages, Property Development, Buy-To-Let Mortgages and Asset Finance lending to limited companies are not regulated by the Financial Conduct Authority or Prudential Regulation Authority. Asset Finance lending where an exemption within the Financial Services and Markets Act 2000 (Regulated Activities) Order 2001 applies, is exempt from regulation by the Financial Conduct Authority or Prudential Regulation Authority.

### Aldermore